Navigating through the Family Access Mobile App

C

### Introduction

### Audience: FBISD Parents.

Purpose: Navigating through gradebook and calendar screen in Skyward- Family Access Mobile App.

#### Gradebook

A. Once you have logged into your Family Access account you will first be directed to the Gradebook screen. This screen will display current grades only for your student.

#### \*Note: Only current year grades are displayed through the Mobile App.

- B. If you have multiple students in the district you may switch to another student using the dropdown.
- C. To view additional Teacher information, click on the toggle in the right hand corner.

D. To view assignments that make up the grade shown, click on the toggle in the right hand corner of that grade mark.

|                                                | Sk              | yward ⋍       |         |               |     | ₹ Ξ         |
|------------------------------------------------|-----------------|---------------|---------|---------------|-----|-------------|
| Current Grades 🙆                               |                 |               |         |               |     | •           |
|                                                |                 |               |         |               |     | Ģ           |
| MS                                             |                 |               |         |               |     | ^           |
| lass                                           | CP4             | PR4           | CT2     | T2            | SE1 | S1          |
| panish I AD<br>Prd 1 /                         | ·: <b>C</b>     | 97<br>97.00   | D       | 97<br>97.00   |     | 97<br>97.00 |
| S Hist 8 PAP, G<br>rd 2 /                      |                 | 98<br>98.00   |         | 98<br>98.00   |     | 94<br>93.50 |
| lgebra I PreA P<br>rd 3 /                      | "<br>S          | 97<br>97.00   |         | 97<br>97.00   |     | 96<br>96.00 |
| LA I 8 PreAP G<br>rd 4 /                       | • •             | 86<br>86.00   | ;       | 86<br>86.00   |     | 89<br>88.50 |
| cience 8 PAF/G<br>Prd 5 /                      | "<br>S          | 96<br>96.00   | :       | 96<br>96.00   |     | 96<br>95.50 |
| rnn morecn<br>Prd 6 /                          | P 0<br>9        | 100<br>100.00 | 8       | 100<br>100.00 |     | 99<br>99.00 |
| NympSanctSprt8                                 | **              |               |         |               |     | *:          |
|                                                |                 |               |         |               |     |             |
| Spanish I AD D<br>PR4 Summary (10/18/<br>Grade | 2016 - 12/02/20 | 16)<br>Perc   | ent     |               |     | ^           |
| 97                                             |                 | 97.00         | )       |               |     |             |
| Assignments                                    |                 |               |         |               |     | ^           |
| Description                                    | Poi             | nts           | Percent | Grade         | 1   | Notes       |
| DAILY<br>wght 50.00%                           | 37              | 3 / 400       | 94.50   | 95            |     |             |
| This is language<br>Due: 11/04/2016            | 10              | ) / 100       | 100.00  | 100           |     |             |
| family quiz<br>Due: 10/26/2016                 | 98              | / 100         | 98.00   | 98            |     |             |
| Maryglasgow quiz<br>Due: 10/21/2016            | 10              | 0/100         | 100.00  | 100           |     |             |
| this is language<br>Due: 10/18/2016            | 80              | / 100         | 80.00   | 80            |     |             |
| MAJOR<br>wght 50.00%                           | 10              | )/100         | 100.00  | 100           |     |             |
| family tree test                               | 10              | 0/100         | 100.00  | 100           |     |             |

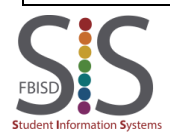

Navigating through the Family Access Mobile App

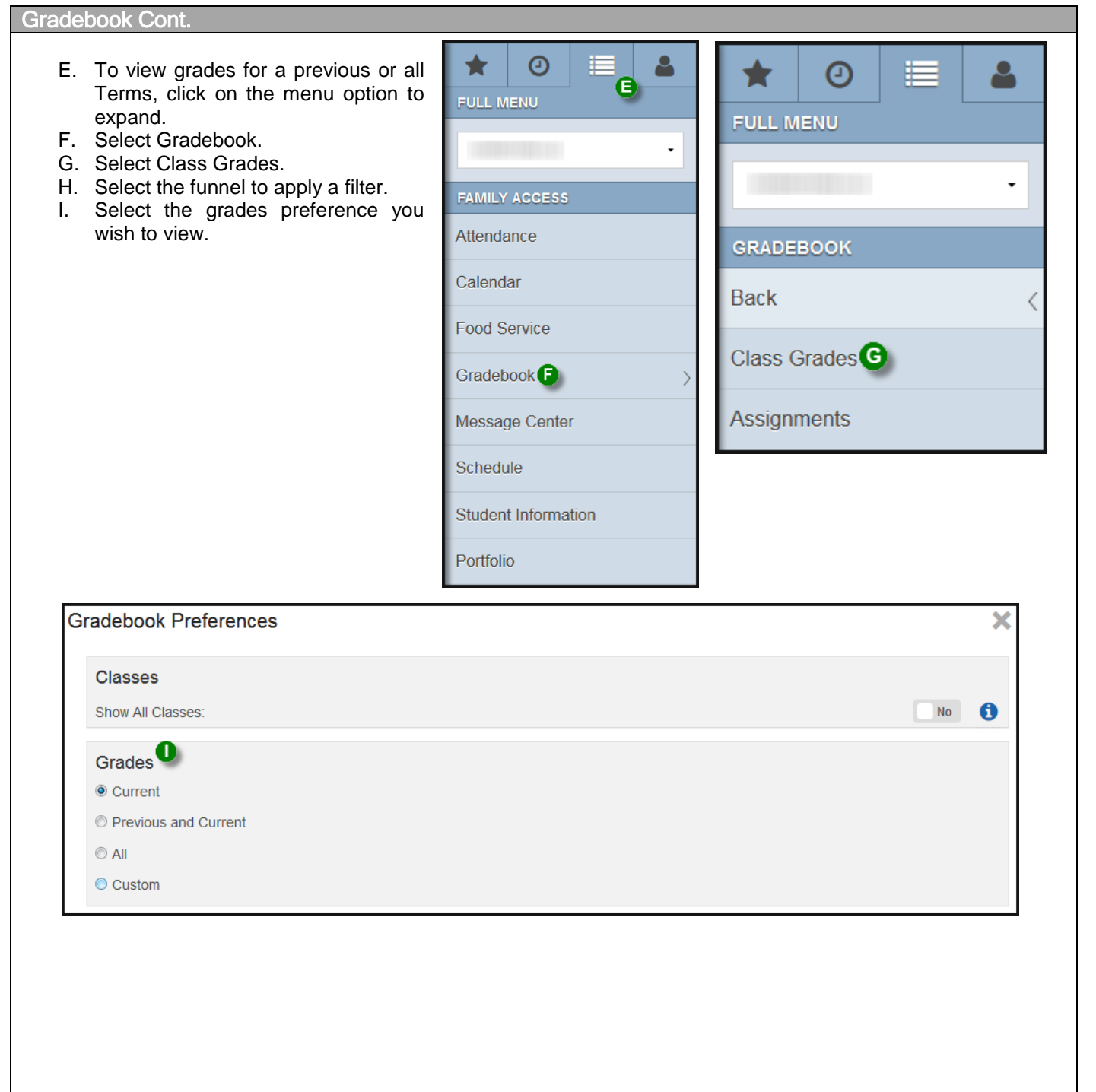

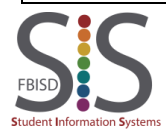

Navigating through the Family Access Mobile App

Calendar

J. To navigate to the Calendar, click on the menu option to expand.

| ÷              | Skyward 😕 |   |
|----------------|-----------|---|
| Current Grades |           |   |
|                |           | • |

- K. From the Full Menu screen, you can select the student you wish to view.
- L. Select Calendar.

| *        | 0         |       | - |
|----------|-----------|-------|---|
| FULL M   | ENU       | -     |   |
|          |           |       | Ŵ |
| FAMILY   | ACCESS    | ;     |   |
| Attenda  | ance      |       |   |
| Calend   | ar 🕒      |       |   |
| Food S   | ervice    |       |   |
| Gradeb   | ook       |       | > |
| Messag   | ge Cente  | r     |   |
| Schedu   | lle       |       |   |
| Studen   | t Informa | ition |   |
| Portfoli | D         |       |   |

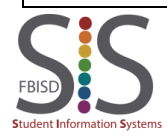

Navigating through the Family Access Mobile App

### Calendar

M. Within the Calendar screen 9 you can view assignments. Q 0 You can click on the assignment to view additional 0 details. NOVEMBER 2016 N. You can also view upcoming district holidays. TUE WED FRI SAT SUN MON тни O. Scroll back and forth through the calendar year. 5 2 3 4 6 1 P. Return to Current Date. Module Dime family tree test Quiz Linear Orientation Functions Q. Download Calendar events. ISN Check Cher This is 9 7 8 10 11 12 13 Y is func X wd Quiz Quiz Regression prob Transformation 14 15 16 17 18 19 20 Block letters Test 2.2 Linear Functions 21 🔃 22 23 24 25 26 27 No School -No Schoo No School -No School -No School -THANKSGIVI THANKSGIVI THANKSGIVI THANKSGIV THANKSGIVI BREAK BREAK BREAK BREAK BREAK 28 29 30 Stained Glass Dimension#2 🚺 When: Tue Nov 1, 2016 Class: Principles of Info Technology Description: Dimension#2 Period: 6 Teacher: Grade: 100 Regarding: School: MS Export To Personal Calendar

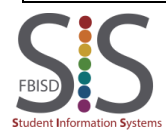

Navigating through the Family Access Mobile App

### Schedule

- R. To navigate to the Schedule, click on the Menu option to expand.
- S. Select Schedule.
- T. The schedule screen will display the Current Scheduled Class your students is in based on the current time of day.
- U. You can view your students schedule By Day.
- V. Scroll back and forth to view your students schedule on a specific day.

\*Note: No schedule will display if viewing the schedule on a day school is not in session.

| ÷                   | Calendar 🗭                                                                 | R |
|---------------------|----------------------------------------------------------------------------|---|
| Q                   |                                                                            | 0 |
| * 0 🗉 🔒             | ← Schedule 🗭                                                               | E |
| FULL MENU           | Q                                                                          | 0 |
| ·                   | Current Scheduled Class: Period 4 - ELA I 8 PreAP/G - Location: Room 330 - | × |
| FAMILY ACCESS       | M5                                                                         |   |
| Attendance          | By Day 🔍 By Term 🔕                                                         |   |
| Calendar            | Schedule Date:                                                             |   |
| Food Service        | M S - Monday                                                               |   |
| Gradebook >         | Spanish I AD                                                               |   |
| Message Center      | Teacher:                                                                   |   |
| Schedule S          | Where : Room 303<br>MIDDLE                                                 |   |
| Student Information | M S                                                                        |   |
| Portfolio           | Class Grades                                                               |   |

- W. You can also view Class Grades for a specific class period.
- X. To view your students schedule for another term, select By Term.

| By Day                         | By Term | $\mathbf{V}$ |
|--------------------------------|---------|--------------|
| MS                             |         | X            |
| Term 1 (08/22/2016-10/14/2016) |         | ~            |
| Term 2 (10/18/2016-12/16/2016) |         | $\sim$       |
| Term 3 (01/03/2017-03/10/2017) |         | $\sim$       |
| Term 4 (03/20/2017-06/01/2017) |         | ~            |

### Note:

The appearance of your screens may differ from those shown below depending on your device's operating

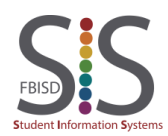

Documentation Type: End User How To Guide Created by: SIS Support Team Last Modified on: 11/7/2016 Fort Bend ISD